# **ESET Tech Center**

Kennisbank > Legacy > Add or remove password protection of ESET security product settings from ESET PROTECT (8.x)

# Add or remove password protection of ESET security product settings from ESET PROTECT (8.x)

Steef | ESET Nederland - 2021-04-23 - Reacties (0) - Legacy

#### lssue

- ESET security product settings are not password-protected on client workstations
- ESET security product settings are password-protected on client workstations

### Solution

Add password protection

- 1. <u>Open the ESET PROTECT Web Console</u> in your web browser and log in.
- 2. Click Policies and select the desired Built-in policy.
- 3. Select the policy that you want to modify.
- 4. Click **Actions** → **Edit.**

| es       | et) PROTECT   |                                                                                   |     |                           | G⊽ Computer              | Name             | QUICK LINKS 🔻    | ⊙ HELP ⊽ | A ADMINISTRAT           | OR ⊡ LOG            | SOUT<br>nin |
|----------|---------------|-----------------------------------------------------------------------------------|-----|---------------------------|--------------------------|------------------|------------------|----------|-------------------------|---------------------|-------------|
|          | DASHBOARD     | Policies                                                                          |     | ACCESS GROUP Select       | SHOW UNASSIGNED          | T ESET Endpoi    | nt for (14) Tags |          | ADD FILTER              | PRESETS 🐄           | ] 0         |
| G        |               | Policies ,C                                                                       | >   | - NAME                    | POLICY P                 | RODUCT           | TAGS             |          | DESCRIPTION             |                     | ۲           |
|          |               | ^ All                                                                             |     | HTTP Proxy usage          | ESET Endp                | oint for Windows |                  |          | ESET Security Produc    | ct for Windows      |             |
| <i></i>  |               | Custom Policies                                                                   |     | Device control - Maxim    | num security ESET Endp   | oint for Windows |                  |          | All devices are block   | ed. When any d      |             |
| 0e       | Tasks         | △                                                                                 | Ŀ   | Device control - Read     | only ESET Endp           | oint for Windows |                  |          | All devices can only i  | be read. No wri     |             |
|          | Installers    | ESET Endpoint for Android (2+)                                                    | L   | Firewall - Block all traf | ic except ESE ESET Endp  | oint for Windows |                  |          | Block all traffic excep | ot connection t     |             |
| ۲        | Policies      | ESET Endpoint for macOS (OS X) and Linux                                          | L   | Logging - Full diagnor    | tic logging ESET Endp    | oint for Windows |                  |          | This template will en   | sure that admi      |             |
| φ        | Notifications | ESET Endpoint for Windows                                                         | ٢.  | Logging - Log import      | nt events only ESET Endp | oint for Windows |                  |          | Policy ensures that w   | ramings, errors     |             |
| 8-       |               | ESET File Security for Windows Server (V6+)                                       |     | Antivirus - Balanced      | ESET Endp                | oint for Windows |                  |          | Security configuratio   | in recommende       |             |
| <b>1</b> |               | B ESET Full Disk Encryption                                                       | - [ | Antivirus - Maximum :     | ecurity ESET Endp        | oint for Windows |                  |          | Taking advantage of     | machine learni      |             |
|          |               | Tags ,C                                                                           | 5   | i Show Details Balanced   | ESET Endp                | oint for Windows |                  |          | Default setting for vi  | sibility. Statuse   |             |
|          |               | This is where you can see the first of your applied togs and quickly filter them. |     | Audit Log                 | de ESET Endp             | oint for Windows |                  |          | Disabled notification   | ıs, alerts, GUI, in |             |
|          |               |                                                                                   |     | ⊘ Tags (4) Reduced in     | eraction with ESET Endp  | oint for Windows |                  |          | Disabled statuses, di   | sabled notificat    |             |
|          |               |                                                                                   |     | / Edit ed reputatio       | n and feedba ESET Endp   | oint for Windows |                  |          | Enables ESET LiveGri    | d® cloud-base       |             |
|          | COLLAPSE      |                                                                                   |     | Dupicate                  | Defense - Ena ESET Endp  | oint for Windows |                  |          | Enables ESET Dynam      | ic Threat Defen     |             |
|          |               |                                                                                   |     | (1) Import mic Threat     | Defense - Sub ESET Endp  | oint for Windows |                  |          | Enables ESET Dynam      | ic Threat Defen     |             |
|          |               |                                                                                   |     | Export                    |                          |                  |                  |          |                         |                     |             |
|          |               |                                                                                   |     | ACTIONS T NEW PO          | ICY ASSIGN 🗢             |                  |                  |          |                         | K © 1 ©             |             |

- 5. Click **Settings,** then click **User Interface**.
- 6. Expand the **Access Setup** menu. Click **Set** next to Password Settings for your version of Endpoint.

| ese      | ) protect              |                                                                       |                                    |          | G ♥ Computer Name                                                          | QUICK LINKS 🗢      | ⊘ HELP ⊽          | A ADMINISTRATOR | B LOGOUT |
|----------|------------------------|-----------------------------------------------------------------------|------------------------------------|----------|----------------------------------------------------------------------------|--------------------|-------------------|-----------------|----------|
| •••      |                        | Edit Policy           Policies         > Antivirus - Maximum security |                                    |          |                                                                            |                    |                   |                 |          |
| A        |                        | Basic                                                                 | ESET Endpoint for Windo            | ws       |                                                                            |                    | Q Type to search. |                 | ? ^      |
| ie i     |                        | Settings<br>Assign                                                    | DETECTION ENGINE                   | 60       | USER INTERFACE ELEMENTS                                                    |                    |                   | 0 • 4           |          |
| ⊡<br>⊚   | Installers<br>Policies | Summary                                                               | NETWORK PROTECTION                 |          | ALERTS AND MESSAGE BOXES                                                   |                    |                   | 0 • +           | 0        |
| ф<br>%   |                        |                                                                       | WEB AND EMAIL<br>DEVICE CONTROL    | <b>9</b> | PASSWORD SETTINGS FOR     Password protect settings                        | VERSION 6 AND BEL  | ow<br>)≤6.x Set   |                 |          |
| <b>1</b> |                        | 5                                                                     | TOOLS USER INTERFACE OVERRIDE MODE |          | PASSWORD SETTINGS FOR 1     Password protect settings                      | VERSION 7 AND ABO  | VE<br>)27.0 Set   | )               | 0        |
|          |                        |                                                                       |                                    |          | admnistrator accounts<br>○ ● ≠ Require administrator rights (s<br>support) | system without UAC |                   |                 | ·        |
|          |                        |                                                                       | BACK CONTINUE                      | FINISH   | SAVE AS CANCEL                                                             |                    |                   |                 |          |

7. Type the password in the **New password** and **Confirm password** fields. Click **OK** to save your changes.

| Password setup   | ? 🗆 X         |
|------------------|---------------|
| New password     |               |
|                  | Show password |
| Confirm password | •••••         |
|                  | Show password |
|                  |               |
|                  | OK Cancel     |

 Click Finish to save your changes. Client computers <u>Create a new policy in ESET</u> <u>PROTECT</u> will receive the changes the next time they log in to the ESET PROTECT Server.

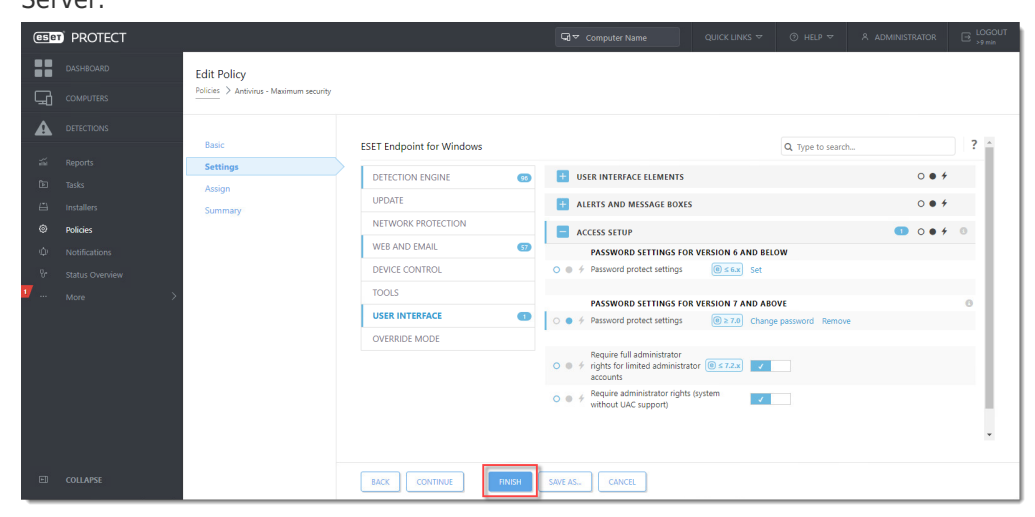

## Remove password protection

- 1. Edit the policy.
- 2. Click Settings → User Interface → Access Setup.
- 3. Under **Password Settings**, click **Remove**. Verify that the dot next to Password Settings is blue . Click **Finish**.

| eser   | PROTECT                |                                                     |                           | GUICK LINKS ▼                                                                                   | Ø HELP ♥ Å ADMINISTRAT | TOR ⊡ LOGOUT |
|--------|------------------------|-----------------------------------------------------|---------------------------|-------------------------------------------------------------------------------------------------|------------------------|--------------|
|        | DASHBOARD<br>COMPUTERS | Edit Policy Policies > Antivirus - Maximum security |                           |                                                                                                 |                        |              |
| A<br>z | DETECTIONS             | Basic                                               | ESET Endpoint for Windows |                                                                                                 | Q. Type to search      | ? ^          |
| Ē      | Tasks                  | Assian                                              | DETECTION ENGINE 0        | USER INTERFACE ELEMENTS                                                                         | c                      | • •          |
| ≞      | Installers             | Summary                                             | UPDATE                    | + ALERTS AND MESSAGE BOXES                                                                      | c                      | <b>• *</b>   |
| ۲      | Policies               |                                                     | NETWORK PROTECTION        | ACCESS SETUP                                                                                    | 0 C                    |              |
| φ      | Notifications          |                                                     | WEB AND EMAIL 57          | PASSWORD SETTINGS FOR VERSION 6 AND                                                             | BELOW                  |              |
| 8      | Status Overview        |                                                     | DEVICE CONTROL            | DEVICE CONTROL                                                                                  | t                      |              |
| 1      | More >                 |                                                     | TOOLS                     | PASSWORD SETTINGS FOR VERSION 7 AND                                                             | ABOVE                  | 0            |
|        |                        |                                                     | USER INTERFACE            | Password protect settings                                                                       | ange password Remove   |              |
|        |                        |                                                     | OVERRIDE MODE             | Barrie f. Badelaideata                                                                          |                        |              |
|        |                        |                                                     |                           | <ul> <li>rights for limited administrator</li> <li>frights for limited administrator</li> </ul> |                        |              |
|        |                        |                                                     |                           |                                                                                                 | <i>x</i>               |              |
|        |                        |                                                     |                           |                                                                                                 |                        |              |
|        |                        |                                                     |                           |                                                                                                 |                        | *            |
| E      | COLLAPSE               |                                                     | BACK CONTINUE FINISH      | SAVE AS CANCEL                                                                                  |                        |              |